# TeSys Active

# **TeSys island – Digitale Motormanagement-Lösung**

# Schnellstartanleitung für EcoStruxure Control Expert Classic

**TeSys** bietet innovative und vernetzte Lösungen für Motorstarter.

DOCA0236DE-00 11/2021

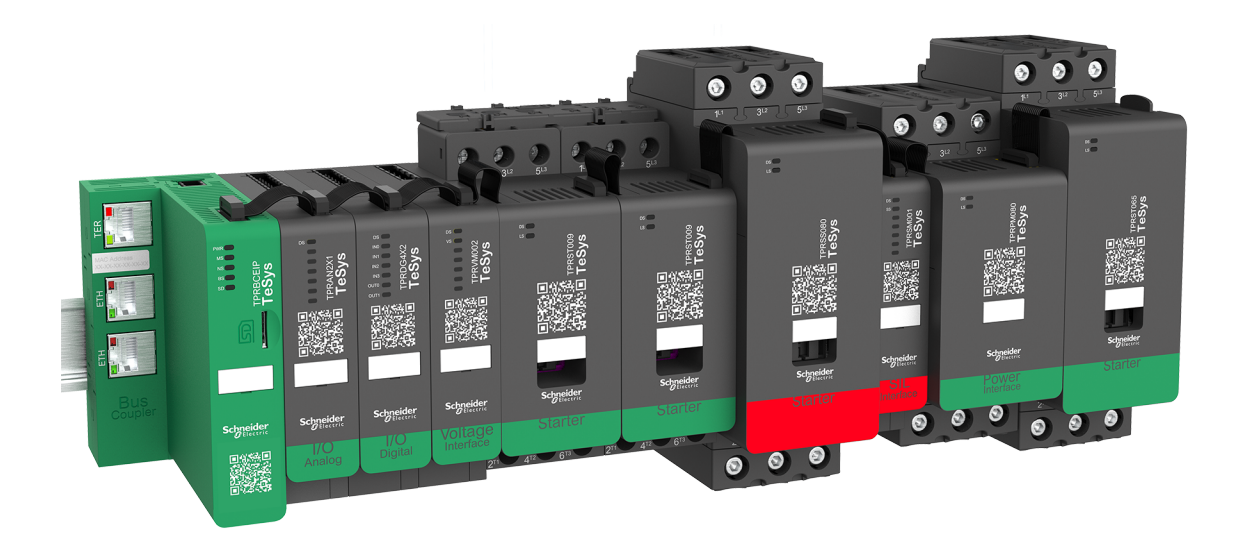

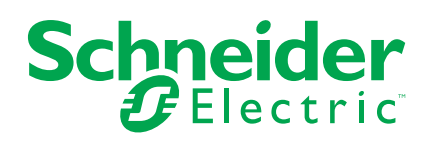

# **Rechtliche Hinweise**

Die Marke Schneider Electric sowie alle anderen in diesem Handbuch enthaltenen Markenzeichen von Schneider Electric SE und seinen Tochtergesellschaften sind das Eigentum von Schneider Electric SE oder seinen Tochtergesellschaften. Alle anderen Marken können Markenzeichen ihrer jeweiligen Eigentümer sein. Dieses Handbuch und seine Inhalte sind durch geltende Urheberrechtsgesetze geschützt und werden ausschließlich zu Informationszwecken bereitgestellt. Ohne die vorherige schriftliche Genehmigung von Schneider Electric darf kein Teil dieses Handbuchs in irgendeiner Form oder auf irgendeine Weise (elektronisch, mechanisch, durch Fotokopieren, Aufzeichnen oder anderweitig) zu irgendeinem Zweck vervielfältigt oder übertragen werden.

Schneider Electric gewährt keine Rechte oder Lizenzen für die kommerzielle Nutzung des Handbuchs oder seiner Inhalte, ausgenommen der nicht exklusiven und persönlichen Lizenz, die Website und ihre Inhalte in ihrer aktuellen Form zurate zu ziehen.

Produkte und Geräte von Schneider Electric dürfen nur von Fachpersonal installiert, betrieben, instand gesetzt und gewartet werden.

Da sich Standards, Spezifikationen und Konstruktionen von Zeit zu Zeit ändern, können die in diesem Handbuch enthaltenen Informationen ohne vorherige Ankündigung geändert werden.

Soweit nach geltendem Recht zulässig, übernehmen Schneider Electric und seine Tochtergesellschaften keine Verantwortung oder Haftung für Fehler oder Auslassungen im Informationsgehalt dieses Dokuments oder für Folgen, die aus oder infolge der Verwendung der hierin enthaltenen Informationen entstehen.

# Inhaltsverzeichnis

| Sichemeitsninweise                                                                                                    | 5                                                        |
|----------------------------------------------------------------------------------------------------|----------------------------------------------------------|
| Zu diesem Dokument                                                                                                    | 6                                                        |
| Aus Normen abgeleitete Terminologie                                                                                                    | 7                                                        |
| Produktinformationen                                                                                                    | 8                                                        |
| Vor der Inbetriebnahme                                                                                                    | 9                                                        |
| Inbetriebnahme und Anlauftest                                                                                                    | 10                                                       |
| Betrieb und Anpassungen                                                                                                    | 10                                                       |
| TeSys island – Einführung                                                                                                    | 11                                                       |
| TeSys-Master-Serie                                                                                                    | 11                                                       |
| Überblick                                                                                                    | 11                                                       |
| TeSys island-Konzept                                                                                                    | 12                                                       |
| Systemanforderungen                                                                                                    | 12                                                       |
| Integration von TeSys island in ein EcoStruxure Control Exper                                                                                                    | rt                                                       |
|                                                                                                    |                                                          |
| Classic-Projekt                                                                                                    | 13                                                       |
| Classic-Projekt<br>Projekt erstellen                                                                                                    | 13<br>13                                                 |
| Classic-Projekt<br>Projekt erstellen<br>TeSys island zum Projekt hinzufügen                                                                                                    | 13<br>13<br>16                                           |
| Classic-Projekt<br>Projekt erstellen<br>TeSys island zum Projekt hinzufügen<br>IP-Adresse der CPU konfigurieren                                                                                                    | 13<br>13<br>16<br>18                                     |
| Classic-Projekt<br>Projekt erstellen<br>TeSys island zum Projekt hinzufügen<br>IP-Adresse der CPU konfigurieren<br>IP-Adresse des TeSys island konfigurieren                                                                                                    | 13<br>13<br>16<br>18<br>20                               |
| Classic-Projekt<br>Projekt erstellen<br>TeSys island zum Projekt hinzufügen<br>IP-Adresse der CPU konfigurieren<br>IP-Adresse des TeSys island konfigurieren<br>TeSys island-Projekt in SPS hochladen                                                                                                    | 13<br>13<br>16<br>18<br>20<br>21                         |
| Classic-Projekt<br>Projekt erstellen<br>TeSys island zum Projekt hinzufügen<br>IP-Adresse der CPU konfigurieren<br>IP-Adresse des TeSys island konfigurieren<br>TeSys island-Projekt in SPS hochladen<br>TeSys island-Projekt über ein Ethernet-Kabel in die SPS hochladen                                                                                                    | 13<br>13<br>16<br>18<br>20<br>21<br>25                   |
| Classic-Projekt<br>Projekt erstellen<br>TeSys island zum Projekt hinzufügen<br>IP-Adresse der CPU konfigurieren<br>IP-Adresse des TeSys island konfigurieren<br>TeSys island-Projekt in SPS hochladen<br>TeSys island-Projekt über ein Ethernet-Kabel in die SPS hochladen<br>TeSys island-Bibliothek für die Anwendungsentwicklung                                                                                                    | 13<br>16<br>16<br>20<br>21<br>25                         |
| Classic-Projekt<br>Projekt erstellen<br>TeSys island zum Projekt hinzufügen<br>IP-Adresse der CPU konfigurieren<br>IP-Adresse des TeSys island konfigurieren<br>TeSys island-Projekt in SPS hochladen<br>TeSys island-Projekt über ein Ethernet-Kabel in die SPS hochladen<br>TeSys island-Bibliothek für die Anwendungsentwicklung<br>verwenden                                                                                                    | 13<br>16<br>16<br>18<br>20<br>21<br>25                   |
| Classic-Projekt<br>Projekt erstellen<br>TeSys island zum Projekt hinzufügen<br>IP-Adresse der CPU konfigurieren<br>IP-Adresse des TeSys island konfigurieren<br>TeSys island-Projekt in SPS hochladen<br>TeSys island-Projekt über ein Ethernet-Kabel in die SPS hochladen<br>TeSys island-Bibliothek für die Anwendungsentwicklung<br>verwenden<br>Funktionsblöcke der TeSys island-Bibliothek installieren                                                                                                  | 13<br>16<br>16<br>20<br>21<br>25<br>26<br>26             |
| Classic-Projekt<br>Projekt erstellen<br>TeSys island zum Projekt hinzufügen<br>IP-Adresse der CPU konfigurieren<br>IP-Adresse des TeSys island konfigurieren<br>TeSys island-Projekt in SPS hochladen<br>TeSys island-Projekt über ein Ethernet-Kabel in die SPS hochladen<br>TeSys island-Bibliothek für die Anwendungsentwicklung<br>verwenden<br>Funktionsblöcke der TeSys island-Bibliothek installieren<br>Projekteinstellungen konfigurieren                                                            | 13<br>16<br>16<br>20<br>21<br>25<br>26<br>26<br>26<br>28 |
| Classic-Projekt<br>Projekt erstellen<br>TeSys island zum Projekt hinzufügen<br>IP-Adresse der CPU konfigurieren<br>IP-Adresse des TeSys island konfigurieren<br>TeSys island-Projekt in SPS hochladen<br>TeSys island-Projekt über ein Ethernet-Kabel in die SPS hochladen<br>TeSys island-Bibliothek für die Anwendungsentwicklung<br>verwenden<br>Funktionsblöcke der TeSys island-Bibliothek installieren<br>Projekteinstellungen konfigurieren<br>Funktionsblöcke für die Anwendungsentwicklung verwenden | 13<br>16<br>16<br>20<br>21<br>25<br>26<br>26<br>28<br>29 |

# Sicherheitshinweise

#### Wichtige Informationen

Lesen Sie die Anweisungen sorgfältig durch und sehen Sie sich die Ausrüstung genau an, um sich mit dem Gerät vor der Installation, dem Betrieb oder der Wartung vertraut zu machen. In diesen Unterlagen oder auf dem Gerät können sich folgende Hinweise befinden, die vor potenziellen Gefahren warnen oder die Aufmerksamkeit auf Informationen lenken, die ein Verfahren erklären oder vereinfachen.

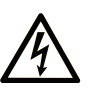

Wird dieses Symbol zusätzlich zu einem Sicherheitshinweis des Typs "Gefahr" oder "Warnung" angezeigt, bedeutet das, dass die Gefahr eines elektrischen Schlags besteht und die Nichtbeachtung der Anweisungen unweigerlich Verletzung zur Folge hat.

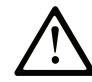

Dies ist ein allgemeines Warnsymbol. Es macht Sie auf mögliche Verletzungsgefahren aufmerksam. Beachten Sie alle unter diesem Symbol aufgeführten Hinweise, um Verletzungen oder Unfälle mit Todesfälle zu vermeiden.

#### ▲ GEFAHR

**GEFAHR** macht auf eine gefährliche Situation aufmerksam, die, wenn sie nicht vermieden wird, Tod oder schwere Verletzungen **zur Folge hat**.

#### 

**WARNUNG** macht auf eine gefährliche Situation aufmerksam, die, wenn sie nicht vermieden wird, Tod oder schwere Verletzungen **zur Folge haben kann.** 

#### 

**VORSICHT** macht auf eine gefährliche Situation aufmerksam, die, wenn sie nicht vermieden wird, leichte Verletzungen **zur Folge haben kann.** 

#### **HINWEIS**

HINWEIS gibt Auskunft über Vorgehensweisen, bei denen keine Verletzungen drohen.

#### **Bitte beachten**

Elektrisches Gerät sollte stets von qualifiziertem Personal installiert, betrieben und gewartet werden. Schneider Electric übernimmt keine Verantwortung für jegliche Konsequenzen, die sich aus der Verwendung dieser Publikation ergeben können.

Eine qualifizierte Person ist jemand, der über entsprechende Fertigkeiten und Kenntnisse zu Aufbau und Betrieb von elektrischen Geräten sowie zu deren Installation verfügt und eine entsprechende Sicherheitsschulung zur Erkennung und Vermeidung der damit verbundenen Gefahren absolviert hat.

# Zu diesem Dokument

#### **Geltungsbereich des Dokuments**

Dieses Dokument enthält die Schritte, die erforderlich sind, um in der EcoStruxure™ Control Expert Classic-Software ein Projekt mit einem TeSys™ island und einem Logik-/Motion-Controller mithilfe des Modbus TCP-Protokolls zu erstellen.

In diesem Dokument sind außerdem Angaben zu Folgendem zu finden:

- Integration von TeSys island in das EcoStruxure Control Expert Classic-Projekt
- Zugriff auf den TeSys island-DTM (Device Type Manager) über die EcoStruxure Control Expert Classic-Software zur Konfiguration der TeSys island-Module und -Verfahren mithilfe von TeSys-Avatars.
- Verwendung der Funktionsblöcke der TeSys island-Bibliothek, die in der EcoStruxure Control Expert Classic-Software zur Entwicklung von Anwendungen und zur Steuerung von TeSys-Avatar-Modulen verfügbar ist.

Es wird empfohlen, dass ein Benutzer, der dieses Dokument verwenden möchte, mit Folgendem vertraut ist:

- Informationen zur Funktionsweise, Struktur und Konfiguration des TeSys island
- Informationen zur Funktionsweise, Struktur und Konfiguration des Controllers

#### Gültigkeit

Diese Anleitung bezieht sich nur auf:

- Software EcoStruxure Control Expert Classic v15.0 SP1 Classic
- SPS Modicon M580

#### **Online-Informationen**

Die in dieser Anleitung enthaltenen Informationen können jederzeit aktualisiert werden. Schneider Electric empfiehlt nachdrücklich die Verwendung der neuesten und aktuellsten Version, die unter www.se.com/ww/en/download/ erhältlich ist.

Die technischen Merkmale der Geräte, die im vorliegenden Dokument beschrieben werden, sind auch online verfügbar. Um diese Informationen online einzusehen, rufen Sie die Schneider Electric-Homepage auf.

#### Zugehörige Dokumente

| Titel des Dokuments                                                             | Referenznummer                              |
|---------------------------------------------------------------------------------|---------------------------------------------|
| TeSys island – Systemanleitung                                                  | 8536IB1901DE                                |
| TeSys island DTM-Bibliothek Online-Hilfe                                        | Erhältlich mit dem<br>Installationsprogramm |
| Modicon M580 – Hardware-Referenzhandbuch                                        | EIO000001578                                |
| EcoStruxure Control Expert – TeSys island-Bibliothekssteuerung Benutzerhandbuch | EIO000004519                                |

#### Aus Normen abgeleitete Terminologie

Die technischen Begriffe, die Terminologie, die Symbole und die entsprechenden Beschreibungen in dieser Anleitung bzw. in oder auf den eigentlichen Produkten, sind im Allgemeinen von den Begriffen und Definitionen der internationalen Normen hergeleitet.

Im Bereich der funktionalen Sicherheitssysteme, Antriebe und allgemeinen Automatisierungssysteme betrifft dies u. a. Begriffe wie "Sicherheit", "Sicherheitsfunktion", "sicherer Zustand", "Störung", "Fehlerreset", "Fehlfunktion", "Ausfall", "Fehler", "Fehlermeldung", "gefährlich" usw.

Zu den betreffenden Normen zählen folgende:

| Standard         | Beschreibung                                                                                                    |
|------------------|----------------------------------------------------------------------------------------------------|
| IEC 61131-2:2007 | Speicherprogrammierbare Steuerungen – Teil 2: Betriebsmittelanforderungen und Prüfungen                                                                                                    |
| ISO 13849-1:2015 | Sicherheit von Maschinen – Sicherheitsbezogene Teile von Steuerungen                                                                                                    |
|                  | Allgemeine Gestaltungsleitsätze                                                                                                    |
| EN 61496-1:2013  | Sicherheit von Maschinen – Berührungslos wirkende Schutzeinrichtungen                                                                                                    |
|                  | Teil 1: Allgemeine Anforderungen und Prüfungen                                                                                                    |
| ISO 12100:2010   | Sicherheit von Maschinen – Allgemeine Gestaltungsleitsätze – Risikobeurteilung und Risikominderung                                                                                                    |
| EN 60204-1:2006  | Sicherheit von Maschinen – Elektrische Ausrüstung von Maschinen – Teil 1:<br>Allgemeine Anforderungen                                                                                                    |
| ISO 14119:2013   | Sicherheit von Maschinen – Verriegelungseinrichtungen in Verbindung mit trennenden Schutzeinrichtungen – Leitsätze für Gestaltung und Auswahl                                                                                |
| ISO 13850:2015   | Sicherheit von Maschinen – Not-Halt-Funktion – Gestaltungsleitsätze                                                                                                    |
| IEC 62061:2015   | Sicherheit von Maschinen – Funktionale Sicherheit sicherheitsbezogener<br>elektrischer, elektronischer und programmierbarer elektronischer<br>Steuerungssysteme                                                              |
| IEC 61508-1:2010 | Funktionale Sicherheit sicherheitsbezogener elektrischer/elektronischer/<br>programmierbarer elektronischer Systeme: Allgemeine Anforderungen                                                                                |
| IEC 61508-2:2010 | Funktionale Sicherheit sicherheitsbezogener elektrischer/elektronischer/<br>programmierbarer elektronischer Systeme: Anforderungen an sicherheitsbezogene<br>elektrische/elektronische/programmierbare elektronische Systeme |
| IEC 61508-3:2010 | Funktionale Sicherheit sicherheitsbezogener elektrischer/elektronischer/<br>programmierbarer elektronischer Systeme: Softwareanforderungen                                                                                   |
| IEC 61784-3:2016 | Industrielle Kommunikationsnetze – Profile – Teil 3: Funktional sichere Übertragung bei Feldbussen – Allgemeine Regeln und Festlegungen für Profile                                                                          |
| 2006/42/EG       | Maschinenrichtlinie                                                                                                    |
| 2014/30/EU       | Richtlinie zur elektromagnetischen Verträglichkeit (EMV-Richtlinie)                                                                                                    |
| 2014/35/EU       | Niederspannungsrichtlinie                                                                                                    |

Zusätzlich kann die im vorliegenden Dokument genutzte Nomenklatur auch aus anderen Normen stammen, wie z. B.:

| Standard                 | Beschreibung                                                                          |
|--------------------------|---------------------------------------------------------------------------------------|
| Normenreihe IEC<br>60034 | Drehende elektrische Maschinen                                                        |
| Normenreihe IEC<br>61800 | Elektrische Leistungsantriebssysteme mit einstellbarer Drehzahl                       |
| Normenreihe IEC 61158    | Digitale Datenkommunikation in der Leittechnik – Feldbus für industrielle Leitsysteme |

Wenn der Begriff "Betriebsbereich" in Verbindung mit der Beschreibung bestimmter Gefahren verwendet wird, entspricht er der Definition von "Gefahrenbereich" oder "Gefahrenzone" in der Maschinenrichtlinie (2006/42/EG) sowie in der Norm ISO 12100:2010.

**HINWEIS:** Die zuvor erwähnten Normen können auf die spezifischen Produkte im vorliegenden Dokument zutreffen oder nicht. Weitere Informationen zu den einzelnen Normen, die auf die hier beschriebenen Produkte anwendbar sind, finden Sie in den entsprechenden Datentabellen der bezeichneten Produkte.

#### Produktinformationen

#### STEUERUNGSAUSFALL Bei der Konzeption von Steuerungsplänen müssen mögliche Störungen auf den Steuerungspfaden berücksichtigt werden. Außerdem muss bei bestimmten kritischen Steuerungsfunktionen gewährleistet sein, dass während und nach einem Pfadfehler ein sicherer Zustand erreicht wird. Beispiele für kritische Steuerungsfunktionen sind Notabschaltung (Not-Aus) und Nachlauf-Stopp, Stromausfall und Neustart. Für kritische Steuerungsfunktionen müssen separate oder redundante Steuerungspfade bereitgestellt werden. Systemsteuerungspfade können auch Kommunikationsverbindungen umfassen. Dabei müssen die Auswirkungen unerwarteter Sendeverzögerungen oder Verbindungsstörungen berücksichtigt werden. Sämtliche Unfallverhütungsvorschriften und lokale Sicherheitsrichtlinien sind zu beachten.1 Jede Implementierung dieses Geräts muss vor seiner Inbetriebnahme separat und gründlich auf ordnungsgemäßen Betrieb getestet werden. Die Nichtbeachtung dieser Anweisungen kann Tod, schwere Verletzungen oder Sachschäden zur Folge haben. NICHT BESTIMMUNGSGEMÄSSER GERÄTEBETRIEB Verwenden Sie mit diesem Gerät nur von Schneider Electric genehmigte Software.

• Aktualisieren Sie Ihr Anwendungsprogramm jedes Mal, wenn Sie die physische Hardwarekonfiguration ändern.

Die Nichtbeachtung dieser Anweisungen kann Tod, schwere Verletzungen oder Sachschäden zur Folge haben.

Weitere Informationen hierzu finden Sie in den aktuellen Versionen von NEMA ICS 1.1 "Safety Guidelines for the Application, Installation, and Maintenance of Solid State Control" sowie von NEMA ICS 7.1, "Safety Standards for Construction and Guide for Selection, Installation, and Operation of Adjustable-Speed Drive Systems" oder in den entsprechenden landesspezifischen Vorschriften.

#### Vor der Inbetriebnahme

Verwenden Sie dieses Produkt nicht zusammen mit Maschinen, die mit keiner effektiven Gefahrstellensicherung ausgestattet sind. Ohne eine effektive Gefahrstellensicherung kann der Bediener der betreffenden Maschine schwere Verletzungen davontragen.

#### **A**WARNUNG

#### **UNGESCHÜTZTE GERÄTE**

- Verwenden Sie diese Software und zugehörige Automatisierungsgeräte nicht zusammen mit Verpackungsgeräten, die über keine Gefahrstellensicherung verfügen.
- Greifen Sie während des Betriebs nicht in die Maschinen hinein.

# Die Nichtbeachtung dieser Anweisungen kann Tod, schwere Verletzungen oder Sachschäden zur Folge haben.

Dieses Automatisierungsgerät und die zugehörige Software werden zur Steuerung einer Vielzahl von Industrieverfahren verwendet. Welcher Typ bzw. welches Modell eines Automatisierungsgeräts für eine spezifische Anwendung am besten geeignet ist, hängt von verschiedenen Faktoren ab, wie z. B. von der benötigten Steuerungsfunktion, der erforderlichen Schutzart, den Produktionsmethoden, etwaigen ungewöhnlichen Bedingungen, gesetzlichen Vorschriften usw. Für manche Anwendungen müssen eventuell mehrere Prozessoren eingesetzt werden, beispielsweise wenn aus Sicherheitsgründen eine Redundanz erforderlich ist.

Nur dem Benutzer sind sämtliche Bedingungen und Faktoren bekannt, die für die Einrichtung, für den Betrieb und für die Wartung der Maschine eine Rolle spielen. Aus diesem Grund ist allein der Bediener in der Lage zu bestimmen, welches Automatisierungsgerät und welche zugehörigen Schutz- und Sperrvorrichtungen ordnungsgemäß eingesetzt werden können. Bei der Auswahl der Automatisierungs- und Steuerungsgeräte sowie der zugehörigen Software für eine bestimmte Anwendung muss der Benutzer alle geltenden regionalen und nationalen Normen und Vorschriften berücksichtigen. Das Accident Prevention Manual (national anerkannt in den USA) enthält hierzu ebenfalls viele nützliche Informationen.

Bei manchen Anwendungen, wie z. B. Verpackungsmaschinen, ist ein zusätzlicher Schutz des Bedieners erforderlich, wie etwa in Form einer Gefahrstellensicherung. Das ist notwendig, wenn die Hände bzw. andere Körperteile des Bedieners eingeklemmt bzw. gequetscht werden könnten, sodass schwere Verletzungen auftreten können. Softwareprodukte allein können den Bediener nicht vor Verletzungen schützen. Aus diesem Grund darf die Software auf keinen Fall als Ersatz für eine ordnungsgemäße Gefahrstellensicherung betrachtet werden.

Stellen Sie sicher, dass angemessene Schutz- und Sperrmechanismen passend zur Gefahrstellensicherung installiert wurden und funktionsfähig sind, bevor Sie das Gerät in Betrieb nehmen. Alle Schutz- und Sperrvorrichtungen für die Gefahrstellensicherung müssen auf das jeweilige Automatisierungsgerät und die Softwareprogrammierung abgestimmt werden.

**HINWEIS:** Die Koordinierung der Schutzmechanismen und mechanischen/ elektrischen Sperrvorrichtungen für die Gefahrstellensicherung geht über den Rahmen der Funktionsblockbibliothek, des Systembenutzerhandbuches oder anderen Implementierungen, auf die in diesen Unterlagen verwiesen wird, hinaus.

#### Inbetriebnahme und Anlauftest

Bevor elektrische Steuerungs- und Automatisierungsgeräte nach ihrer Installation im regulären Betrieb eingesetzt werden, muss das System zur Überprüfung der einwandfreien Funktion einem Anlauftest unterzogen werden. Dieser Test muss von qualifiziertem Personal durchgeführt werden. Um einen vollständigen und erfolgreichen Test zu gewährleisten, ist es wichtig, dass entsprechende Vorkehrungen getroffen und ausreichend Zeit für den Test eingeplant werden.

#### **A**WARNUNG

#### **GEFAHR BEI GERÄTEBETRIEB**

- Überprüfen Sie, ob alle Installations- und Einrichtungsverfahren abgeschlossen wurden.
- Entfernen Sie vor der Durchführung von Funktionstests alle Blöcke oder sonstige Haltevorrichtungen, die vorübergehend für den Transport angebracht wurden, von allen Gerätekomponenten.
- Entfernen Sie Werkzeuge, Messgeräte und jegliche Abfallteile vom Gerät.

Die Nichtbeachtung dieser Anweisungen kann Tod, schwere Verletzungen oder Sachschäden zur Folge haben.

Führen Sie alle Inbetriebnahmetests durch, die in den Geräteunterlagen empfohlen werden. Bewahren Sie alle Geräteunterlagen für eine zukünftige Verwendung auf.

# Softwaretests müssen sowohl in einer simulierten als auch in einer realen Umgebung durchgeführt werden.

Überprüfen Sie, ob das gesamte System kurzschluss- und erdungsfrei ist – mit Ausnahme der Erdungen, die gemäß den jeweils geltenden Vorschriften installiert wurden (in den USA z. B. gemäß den Vorschriften des National Electrical Code). Falls eine Hochspannungsprüfung erforderlich ist, halten Sie sich an die Empfehlungen in den Geräteunterlagen, um versehentliche Geräteschäden zu vermeiden.

Bevor Sie die Geräte unter Spannung setzen:

- Entfernen Sie Werkzeuge, Messgeräte und jegliche Abfallteile vom Gerät.
- Schließen Sie die Tür des Gerätegehäuses.
- Entfernen Sie die Erdung von Spannungsversorgungsleitungen.
- Führen Sie alle vom Hersteller empfohlenen Anlauftests durch.

#### **Betrieb und Anpassungen**

Die folgenden Vorsichtsmaßnahmen wurden der NEMA Standards Publication ICS 7.1-1995 entnommen (die englische Fassung ist maßgebend):

- Unabhängig von der Sorgfalt, die bei der Entwicklung und Herstellung der Geräte oder bei der Auswahl und Auslegung der Komponenten angewendet wurde, können verschiedene Gefahren auftreten, wenn solche Geräte unsachgemäß betrieben werden.
- Es ist mitunter möglich, dass Geräte fehlerhaft eingestellt werden, was zu einem mangelhaften oder unsicheren Betrieb führt. Beachten Sie stets die Anweisungen des Herstellers für funktionelle Anpassungen. Personen, die Zugang zu diesen Anpassungen haben, müssen mit den Anweisungen des Geräteherstellers sowie mit den Maschinen vertraut sein, die zusammen mit den elektrischen Geräten eingesetzt werden.
- Der Bediener sollte ausschließlich auf die Betriebsanpassungen Zugang haben, die f
  ür seine T
  ätigkeit erforderlich sind. Der Zugang zu anderen Steuerungselementen muss eingeschr
  änkt werden, um unbefugte Änderungen an den Betriebseigenschaften zu verhindern.

# TeSys island – Einführung

#### **TeSys-Master-Serie**

TeSys ist eine innovative Motorsteuerungs- und Motormanagementlösung vom globalen Marktführer. TeSys bietet vernetzte, effiziente Produkte und Lösungen für Schaltungen und den Schutz von Motoren und elektrischen Lasten in Übereinstimmung mit allen wichtigen weltweiten elektrotechnischen Normen.

# Überblick

TeSys island bietet ein verbundenes und benutzerdefiniertes System für die direkte Steuerung und das Management von Niederspannungslasten. Das Island optimiert die Verfügbarkeit der physischen Module mit eingebetteten Voralarmmanagement-Funktionen.

TeSys island ist für Leistungs- und Hochleistungsmaschinen mit Automatisierungsarchitekturen vorgesehen, in denen Geräte über Hochgeschwindigkeitsnetzwerke mit einer SPS verbunden werden. Bei Maschinen, die mit hohen Produktionsraten arbeiten, müssen ungeplante Produktionsausfallzeiten verhindert werden, da diese extrem kostspielig sein können. Mit TeSys island können ungeplante Ausfallzeiten durch vorbeugende Wartungsarbeiten verringert werden, da die Reparaturen in einem geplanten Wartungsfenster abgeschlossen werden.

TeSys island wird mit digitalen Objekten vollständig in die SPS-Programmierumgebung integriert. TeSys island kann vollumfänglich in das EcoStruxure-Portfolio integriert werden, das Produkte und Softwarepakete zu Automatisierungslösungen für OEMs und Maschinenbauer kombiniert. Das System unterstützt auch die Integration in Drittanbieter-SPS-Optionen.

#### **TeSys island-Konzept**

TeSys island ist ein offenes, modulares und dezentrales Eingangs-/ Ausgangssystem, das verschiedene Module umfasst, die auf einer DIN-Schienen-Rückwandplatine montiert sind.

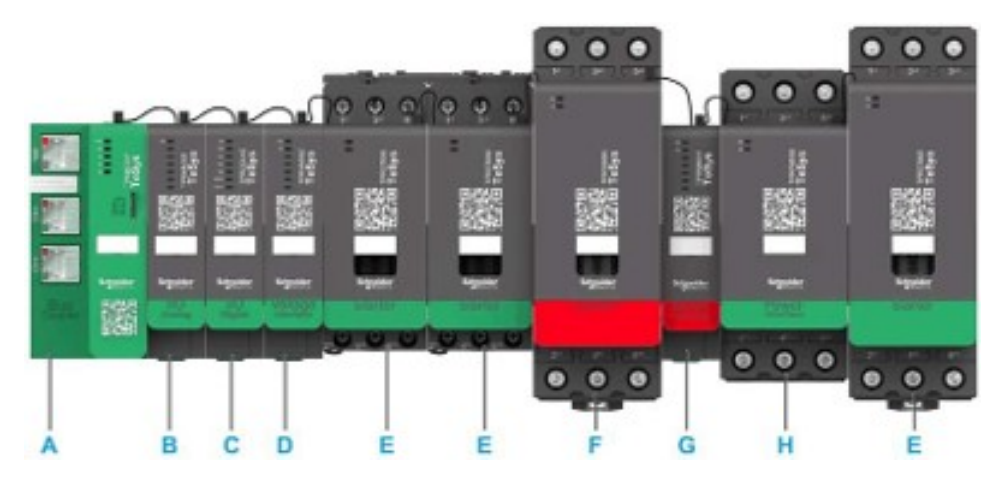

- A Buskoppler
- B Analogein-/-ausgangsmodul
- C Digitalein-/-ausgangsmodul
- D Spannungsschnittstellenmodul
- E Standard-Starter
- F SIL-Starter (Sicherheitsanforderungsstufe)
- G SIL-Schnittstellenmodul
- H Leistungsschnittstellenmodul

Das TeSys island-Gerät fungiert als Knoten in einem Feldbusnetzwerk. Der Buskoppler bildet das Kernmodul des Geräts. Der Buskoppler ermöglicht die interne Kommunikation mit den TeSys island-Modulen über Flachbandkabel und die externe Kommunikation über das Modbus TCP-Protokoll.

Weitere Informationen hierzu finden Sie in der TeSys island-Systemanleitung.

#### Systemanforderungen

Die folgenden Komponenten sind für die Kommunikation über EtherNet/IP oder Modbus TCP erforderlich.

| Komponente                                          | Typ und Version             |
|-----------------------------------------------------|-----------------------------|
| EcoStruxure Control Expert Classic-Software         | Classic V15.0 SP1           |
| PSx DTM-Bibliotheksversion                          | 3.14.54                     |
| Schneider_Electric_TeSys_island_DTM_Library version | 2.2.2 oder aktueller        |
| Controller                                          | Logik-Controller BMEP58•••• |

# Integration von TeSys island in ein EcoStruxure Control Expert Classic-Projekt

# Projekt erstellen

**HINWEIS:** Bevor Sie ein neues Projekt erstellen, müssen Sie wissen welche Art von SPS-Modell und SPS-Rückwandplatine in das Projekt integriert werden sollen.

Führen Sie die nachstehenden Schritte aus, um ein Projekt zu erstellen:

| Schritt | Maßnahme                                                                                                    |
|---------|----------------------------------------------------------------------------------------------------|
| 1       | Öffnen Sie die Software EcoStruxure Contol Expert Classic.                                                                                                    |
| 2       | Klicken Sie auf <b>File &gt; New</b> (Datei > Neu).                                                                                                    |
|         | Ergebnis: Eine Liste der SPS-Optionen wird auf dem Bildschirm angezeigt.                                                                                               |
|         | Control Expert                                                                                                    |
|         | File View Tools PLC Help                                                                                                    |
|         | 襘 <u>N</u> ew Ctrl+N                                                                                                    |
|         | <mark>⊯ Open Ctrl+O</mark>                                                                                                    |
|         | Exit                                                                                                    |
|         |                                                                                                    |
| 3       | Wählen Sie entsprechend der Hardware, die für das Projekt verwendet wird, eine SPS Modicon M580 aus.                                                                   |
|         | 1. Klicken Sie im Fenster PLC (SPS) auf Modicon M580                                                                                                    |
|         | <ol> <li>Erweitern Sie im Fenster Rack den Eintrag Modicon M580 local drop (Modicon M580 –<br/>lokaler Abzweiger) und wählen Sie ein Rack aus</li> </ol>               |
|         | 3. Klicken Sie auf <b>OK</b> .                                                                                                    |
|         | Ergebnis:                                                                                                    |
|         | <ul> <li>a. Es erscheint ein Befehlsverarbeitungsfenster. Warten Sie eine Weile, bis die Verarbeitung<br/>der Konfigurationsdateien abgeschlossen ist.</li> </ul>      |
|         | <ul> <li>b. Wenn die Verarbeitung der Dateien abgeschlossen ist, erscheint das Fenster Security<br/>enforcement (Sicherheitserzwingung) auf dem Bildschirm.</li> </ul> |

| Schritt | Maßnahme                                                                                     |                                     |                                                                                              |                                    |
|---------|----------------------------------------------------------------------------------------------|-------------------------------------|----------------------------------------------------------------------------------------------|------------------------------------|
|         |                                                                                              |                                     |                                                                                              |                                    |
|         | New Project                                                                                  |                                     |                                                                                              | ×                                  |
|         | Show all versions                                                                            |                                     |                                                                                              | ОК                                 |
|         | PLC                                                                                          | Min.OS Version                      | Description                                                                                  | Cancel                             |
|         | Modicon M340                                                                                 |                                     |                                                                                              | Help                               |
|         | BME H58 2040<br>BME H58 4040                                                                 | 03.20                               | CPU 580-2 ETH HSBY remote and distributed IO<br>CPU 580-4 ETH HSBY remote and distributed IO |                                    |
|         | BME H58 6040                                                                                 | 03.20                               | CPU 580-6 ETH HSBY remote and distributed IO                                                 |                                    |
|         | BME P58 2020                                                                                 | 03.20                               | CPU 580-2 ETH distributed IO                                                                 |                                    |
|         | BME P58 2040                                                                                 | 03.20                               | CPU 580-2 ETH remote and distributed IO<br>CPU 580-3 ETH distributed IO                      |                                    |
|         | BME P58 3040                                                                                 | 03.20                               | CPU 580-3 ETH remote and distributed IO                                                      |                                    |
|         | BME P58 4020                                                                                 | 03.20                               | CPU 580-4 ETH distributed IO                                                                 |                                    |
|         | BME P58 4040                                                                                 | 03.20                               | CPU 580-4 ETH remote and distributed IO<br>CPU 580-5 ETH remote and distributed IO           |                                    |
|         | BME P58 6040                                                                                 | 03.20                               | CPU 580-6 ETH remote and distributed IO                                                      |                                    |
|         | Modicon M580 Safety                                                                          |                                     |                                                                                              |                                    |
|         | Modicon MC80                                                                                 |                                     |                                                                                              |                                    |
|         | Premium                                                                                      |                                     |                                                                                              |                                    |
|         | 😟 — Quantum                                                                                  |                                     |                                                                                              |                                    |
|         | Rack                                                                                         | Description                         |                                                                                              | ^                                  |
|         | Modicon M580 local drop                                                                      |                                     |                                                                                              |                                    |
|         | BME XBP 0400<br>BME XBP 0602                                                                 | 4 SLOTS ETHERN<br>6 SLOTS REDUND    | ET BACKPLANE<br>ANT ETHERNET BACKPLANE                                                       | -                                  |
|         | BME XBP 0800<br>BME XBP 1002                                                                 | 8 SLOTS ETHERN<br>10 SLOTS REDUN    | ET BACKPLANE<br>DANT ETHERNET BACKPLANE                                                      | •                                  |
|         | Project Settings                                                                             | 12 SLOTS ETHER                      | ΝΕΤ ΚΔΛΚΡΙ ΔΝΙΕ                                                                              | •                                  |
|         | Settings File:                                                                               | ault settings≻                      |                                                                                              |                                    |
| 4       | Um ein Kennwort zu                                                                           | verwalter                           | , führen Sie ie nach Bedarf einen d                                                          | er folgenden Schritte aus:         |
|         | Frstellen Sie fü                                                                             | r das Proie                         | kt ein neues Kennwort und klicken                                                            | Sie auf <b>OK</b>                  |
|         | <ul> <li>Klickon Sio auf</li> </ul>                                                          | Concol (A                           | hbrochon) falle kein Konnwort orfo                                                           | rdorlich ist                       |
|         |                                                                                              |                                     | bilechen), fails kein kennwort end                                                           |                                    |
|         | angezeigt.                                                                                   | ektstruktur                         | wird erstellt und im Fenster <b>Project</b>                                                  | t <b>Browser</b> (Projekt-Browser) |
|         | Security enforcement                                                                         |                                     | ×                                                                                            |                                    |
|         | Application password prot<br>access.<br>File encryption password i<br>Intellectual property. | ection is prever<br>s preventing an | nting application stolen and secure Content r<br>y malicious file corruption or theft of     |                                    |
|         | Application password                                                                         |                                     | File encryption password                                                                     |                                    |
|         | Entry:                                                                                       |                                     | Entry:                                                                                       |                                    |
|         |                                                                                              |                                     |                                                                                              |                                    |
|         | Your password must contain at least<br>Its minimum length must be 8 charact                  | one uppercase lette<br>ers.         | r, one lowercase letter and one special character.                                           |                                    |
|         |                                                                                              | OK                                  | Cancel                                                                                       |                                    |

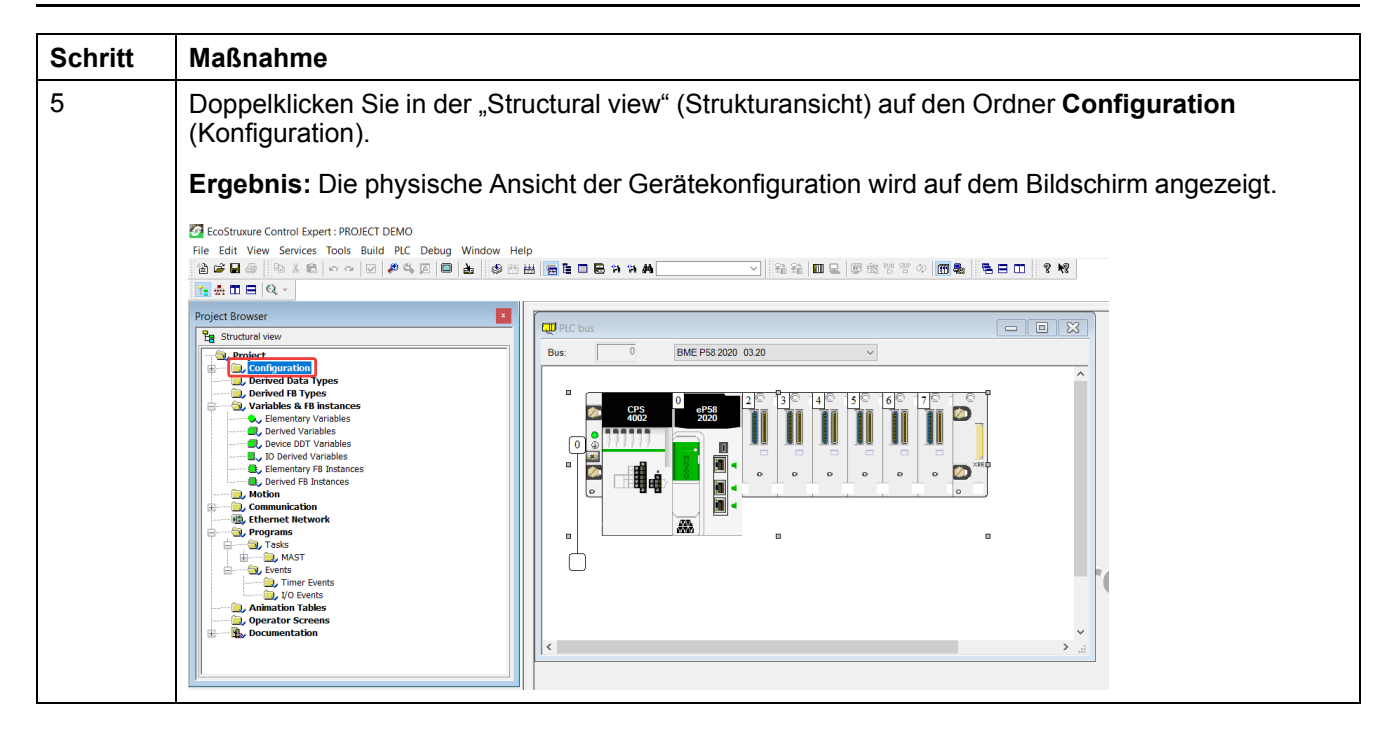

# TeSys island zum Projekt hinzufügen

Führen Sie die nachstehenden Schritte aus, um das TeSys island zum Projekt hinzuzufügen:

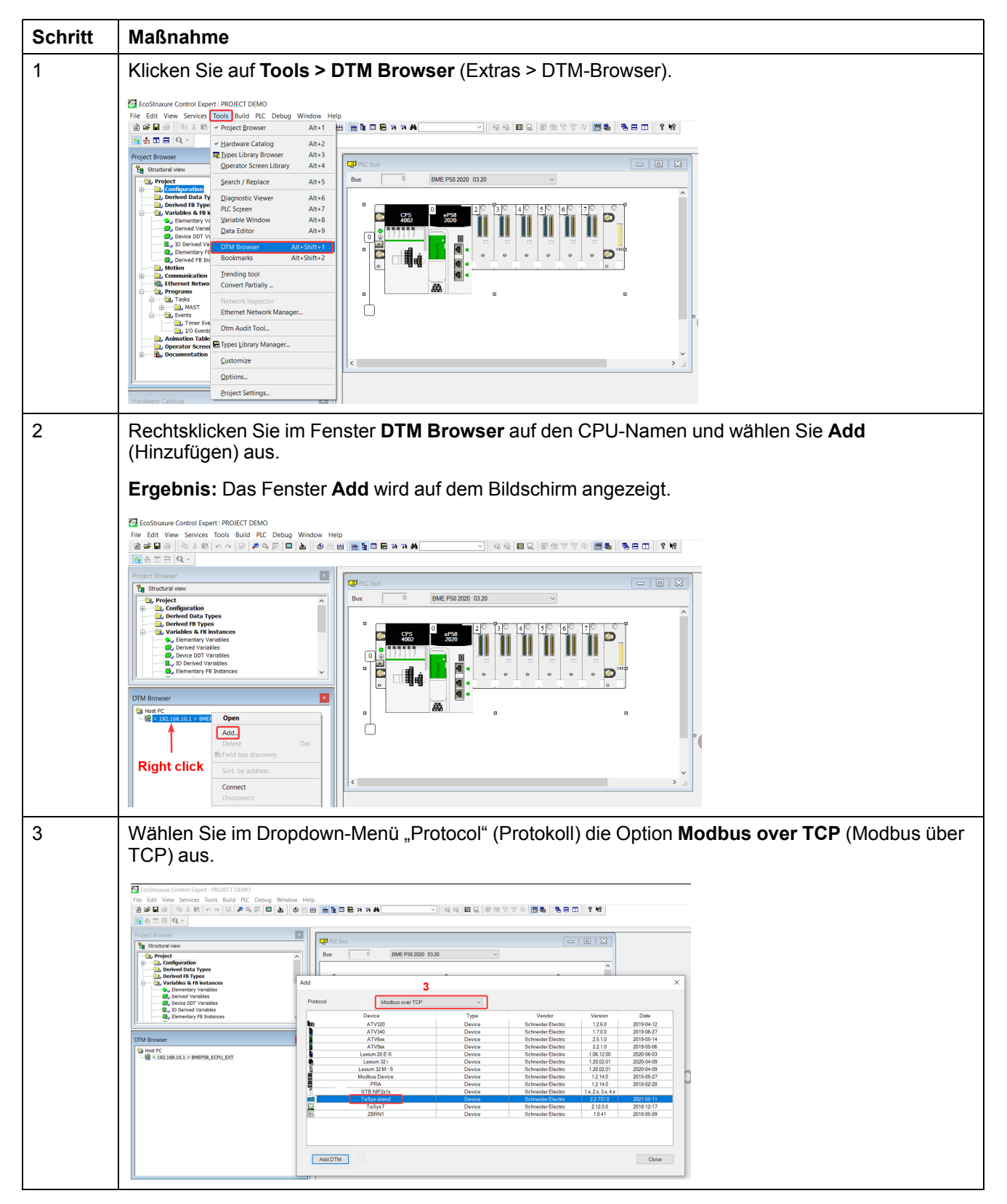

| Schritt | Maßnahme                                            |                              |                    |                    |                          |                         |
|---------|-----------------------------------------------------|------------------------------|--------------------|--------------------|--------------------------|-------------------------|
| 4       | Wählen Sie das <b>TeSys is</b>                      | sland-Gerät                  | aus und klie       | cken Sie           | auf <b>Add</b>           | DTM (DTM hinzufügen).   |
|         | Ergebnis: Das Fenster n                             | nit den Gerä                 | teeigensch         | aften wir          | d auf der                | n Bildschirm angezeigt. |
|         | Add                                                 |                              |                    |                    |                          | ×                       |
|         | Protocol Madbus over TCP                            | ~                            |                    |                    |                          |                         |
|         | Device                                              | Туре                         | Vendor             | Version            | Date                     |                         |
|         | ATV320                                              | Device                       | Schneider Electric | 1.2.6.0            | 2019-04-12               |                         |
|         | ATV340                                              | Device                       | Schneider Electric | 2510               | 2019-06-27<br>2019-05-14 |                         |
|         | ATV9xx                                              | Device                       | Schneider Electric | 2.2.1.0            | 2019-05-06               |                         |
|         | Lexium 28 E-S                                       | Device                       | Schneider Electric | 1.06.12.00         | 2020-06-03               |                         |
|         | Lexium 32 i                                         | Device                       | Schneider Electric | 1.20.02.01         | 2020-04-09               |                         |
|         | Lexium 32 M - S                                     | Device                       | Schneider Electric | 1.20.02.01         | 2020-04-09               |                         |
|         | PRA                                                 | Device                       | Schneider Electric | 1.2.14.0           | 2013-02-28               |                         |
|         | 4 STB NIP2x1x                                       | Device                       | Schneider Electric | 1.x, 2.x, 3.x, 4.x |                          |                         |
|         | TeSys island                                        | Device                       | Schneider Electric | 2.2.731.0          | 2021-05-11               |                         |
|         | TeSysT                                              | Device                       | Schneider Electric | 2.12.0.0           | 2018-12-17               |                         |
|         | ZBRNI                                               | Device                       | Schneider Electric | 1.0.41             | 2018-05-09               |                         |
|         | AddDTM 4                                            |                              |                    |                    | Close                    |                         |
| 5       | Ändern Sie im Fenster Pr<br>Gerätenamen und klicker | roperties of<br>n Sie auf OK | device (Ei         | genscha            | ender Ade                | Geräts) bei Bedarf den  |

### IP-Adresse der CPU konfigurieren

Führen Sie die nachstehenden Schritte aus, um die IP-Adresse der CPU zu konfigurieren:

| Schritt | Maßnahme                                                                                                    |  |  |  |  |  |
|---------|----------------------------------------------------------------------------------------------------|--|--|--|--|--|
| 1       | Doppelklicken Sie im Fenster <b>Project Browser</b> (Projekt-Browser) auf den Ordner <b>Configuration</b> (Konfiguration).                                                                                                    |  |  |  |  |  |
|         | Ergebnis: Die physische Ansicht der Gerätekonfiguration wird auf dem Bildschirm angezeigt.                                                                                                    |  |  |  |  |  |
|         | Image: 0         BME P58 2020 03.20                                                                                                    |  |  |  |  |  |
|         | C C C C C C C C C C C C C C C C C C C                                                                                                    |  |  |  |  |  |
| 2       | Doppelklicken Sie im Fenster <b>PLC bus</b> (SPS-Bus) auf die Kommunikationsanschlüsse der SPS.                                                                                                    |  |  |  |  |  |
|         | <b>Ergebnis:</b> Das Fenster mit den Kommunikationseinstellungen der SPS wird auf dem Bildschirm angezeigt.                                                                                                    |  |  |  |  |  |
| 3       | Klicken Sie auf das Menü <b>Security</b> (Sicherheit) und führen Sie je nach Bedarf einen der folgenden Schritte aus:                                                                                                    |  |  |  |  |  |
|         | <ul> <li>Klicken Sie auf Enforce Security (Sicherheit erzwingen), um die Dienste zu aktivieren bzw. zu<br/>deaktivieren.</li> </ul>                                                                                                    |  |  |  |  |  |
|         | Klicken Sie auf Unlock Security (Sicherheit entsperren), um alle Dienste zu aktivieren.                                                                                                    |  |  |  |  |  |
|         | B0:0: El0: CommileadD/012     Image: CommileadD/012       DIO Communicator Head                                                                                                    |  |  |  |  |  |
|         | CommitteeCiCl2     Di Security 10 #Christy 10 #Christy 10 #Christy 10 #Christy 10 #Christy 10 #Anne (10 #christy 10 #Anne (10 #christy 10 #Anne (10 #christy 10 #Anne (10 #christy 10 #christy 10 |  |  |  |  |  |
|         | Enforce Security         Unlick Security           Services         FFF :           Displied         V                                                                                                    |  |  |  |  |  |
|         | TFTP :     Disabled     SIMP :     Disabled       HTTP :     Disabled     EP :     Disabled                                                                                                    |  |  |  |  |  |
|         | Access Control Enabled  V                                                                                                    |  |  |  |  |  |
|         | Submet         IP Address         Submet mask         FTP         ITTP         PutF02         EIP         SNMP         ^           Ter         V         102.168.01         255.255.00         Image: Comparison of the comparison of the comparison of the                                                                                                    |  |  |  |  |  |
|         | Purdon:<br>Di0                                                                                                    |  |  |  |  |  |

| Schritt | Maßnahme                                                                                                    |
|---------|----------------------------------------------------------------------------------------------------|
| 4       | Klicken Sie auf das Menü <b>IP Configuration</b> (IP-Konfiguration) und stellen Sie die IP-Adresse der CPU gemäß dem Netzwerk ein.                                                                                                    |
|         | Hinweis: Der Wert für IP address A (IP-Adresse A) muss sich vom Wert für Main IP address (IP-<br>Hauptadresse) unterscheiden.                                                                                                    |
|         | Image: Second Second |
|         | Commission()       Discust ()       Peders conjuntan         IP defers conjuntan       IP defers conjuntan         IP defers conjuntan       IP defers conjuntan         IP defers conjuntan       IP defers conjuntan         IP defers conjuntan       IP defers conjuntan         IP defers conjuntan       IP defers conjuntan         IP defers conjuntan       IP defers conjuntan         IP defers conjuntan       IP defers conjuntan         IP defers conjuntan       IP defers conjuntan         IP defers conjuntan       IP defers conjuntan         IP defers conjuntan       IP defers conjuntan         IP defers conjuntan       IP defers conjuntan         IP defers conjuntan       IP conjuntan         IP defers conjuntan       IP conjuntan         IP defers conjuntan       IP conjuntan         Lober ChAP defers conjuntan       IP conjuntan         Lober ChAP defers conjuntan       IP conjuntan         Lober ChAP defers conjuntan       IP conjuntan         Lober ChAP defers conjuntan       IP conjuntan         Lober ChAP defers conjuntan       IP conjuntan         Lober ChAP defers conjuntan       IP conjuntan         Lober ChAP defers conjuntan       IP conjuntan                                                                                                    |
| 5       | Klicken Sie auf der Symbolleiste auf das Validieren-Symbol ().                                                                                                    |
|         | Image: Contract Contract C                             |
|         | Nachany Claicing         Image: Claicing           Bit Control (Claicing)         Image: Claicing           Bit Control (Claicing)         Image: Claicing           Bit Control (Claicing)         Image: Claicing           Bit Control (Claicing)         Image: Claicing                                                                                                    |

# IP-Adresse des TeSys island konfigurieren

Führen Sie die nachstehenden Schritte aus, um die IP-Adresse des TeSys island zu konfigurieren:

| Schritt | Maßnahme                                                                                                    |
|---------|----------------------------------------------------------------------------------------------------|
| 1       | Doppelklicken Sie im Fenster <b>DTM Browser</b> (DTM-Browser) auf die CPU.                                                                                                    |
|         | Ergebnis: Das Fenster Gerätekonfiguration wird auf dem Bildschirm angezeigt.                                                                                                    |
|         |                                                                                                    |
|         |                                                                                                    |
|         | Activation from     Constraint from     Constraint from     C      |
|         | Distance         Distance         Distance         Distance           Distance         Distance         Distance         Distance         Distance           Distance         Distance         Distance         Distance         Distance           Distance         Distance         Distance         Distance         Distance           Distance         Distance         Distance         Distance         Distance                                                                                                    |
|         | You The Pay Association (2019)     You The Association (2019)     You The Association (2      |
|         | lander Regelandsk                                                                                                    |
|         | New West Addition         Description         Description <thdescription< th=""></thdescription<>                                                                                                    |
| 2       | Wählen Sie das Menü TeSys island device > Address Setting (TeSys island-Gerät >                                                                                                    |
|         | Adresseinstellung) aus und konfigurieren Sie die IP-Adresse des TeSys island.                                                                                                    |
|         |                                                                                                    |
|         | Towards and the former and the former and the       |
|         | Second Strategy Stategy Stateg |
|         |                                                                                                    |
|         | Z Banda ty Banda ty                                                                                                    |
|         | Transmer Lange Barrier & Const Anty                                                                                                    |
|         | Cutabate Physics of Shower (Show (Page 3)                                                                                                    |
| 3       | Klicken Sie auf <b>Apply</b> (Übernehmen).                                                                                                    |
| 4       | <u>kaka</u>                                                                                                    |
|         | Klicken Sie auf der Symbolleiste auf das Erstellen-Symbol ( <sup></sup> ).                                                                                                    |
|         | Control topp: FROIGT DENDO<br>File fait Vesserves Tools Build PLC Deboy Window Hep<br>合語を見る Parts Por A の Parts Parts A の Parts A A A A A A A A A A A A A A A A A A A                                                                                                    |
|         | Project Browser     Image: Build       Project Browser     Image: Build Biology Biology Biolo                                                          |
|         | Control and a project     Di Communication     Di Communication     Communication     Communicati      |
|         | Channel Properties     Channel Properties     Properties     Channel Properties     Properties     Channel Properties     Channel Properinter     Channel Properime     Channel Properinter     Channel P      |
|         | DTM Browser     Immutative 2                                                                                                    |
|         | Galactic TC         Items         0.0.0.0.0           Bill Statistical Statistical Statiste Statiste Statistical Statistical Statistatistical Statisticale                                                                     |
|         | Logging MDE 192.165.0.11x Dec/For the device: Enabled V                                                                                                    |
|         | Settind by:     Device Terms       Settind:     ORkyged/DepTcLLR                                                                                                    |
|         |                                                                                                    |

### **TeSys island-Projekt in SPS hochladen**

Führen Sie die nachstehenden Schritte aus, um das TeSys island-Projekt in die SPS hochzuladen:

| Schri-<br>tt | Maßnahme                                                                                                    |
|--------------|----------------------------------------------------------------------------------------------------|
| 1            | Stellen Sie eine Verbindung zwischen dem PC und der SPS her, indem Sie einen der folgenden Schritte ausführen:                                                                                                    |
|              | Stellen Sie über die IP-Adresse eine Verbindung zur SPS her.                                                                                                    |
|              |                                                                                                    |
|              | <ul> <li>Schließen Sie das USB-Erdungskabel (BMXXCAUSBH018) am PC und am Front-Bedienfeld der<br/>SPS M580 an.</li> </ul>                                                                                                    |
|              |                                                                                                    |
| 2            |                                                                                                    |
|              | Klicken Sie auf der Symbolleiste auf das Verbinden-Symbol ( ).                                                                                                    |
|              | Image: Structure in root a circle in root a circle in root in representation in representation in representation in root in representation in root in root in r |

| Schri-<br>tt | Maßnahme                                                                                                    |
|--------------|----------------------------------------------------------------------------------------------------|
| 3            | Klicken Sie auf der Symbolleiste auf das Herunterladen-Symbol ( ).<br><b>Ergebnis:</b> Das Fenster <b>Transfer Project to PLC</b> (Projekt in SPS übertragen) wird auf dem Bildschirm angezeigt.                                                                                                    |
|              | Processor       Processor         Processor       Processor         Processor                                                                                                    |
| 4            | Klicken Sie auf <b>Transfer</b> (Übertragen).<br><b>Ergebnis:</b> Das TeSys island-Projekt wird in die SPS hochgeladen.                                                                                                    |
| 5            | Doppelklicken Sie im Fenster <b>DTM Browser</b> (DTM-Browser) auf die CPU.                                                                                                    |
|              | Ergebnis: Das Kommunikationsfenster wird auf dem Bildschirm angezeigt.                                                                                                    |
| 6            | Wählen Sie <b>Channel Properties &gt; IP Address Source (PC)</b> (Kanaleigenschaften > IP-Adressquelle [PC]) aus und klicken Sie auf <b>OK</b> .                                                                                                    |
|              | Image: Section Section  |
| 7            | Rechtsklicken Sie im Fenster <b>DTM Browser</b> auf den CPU-Namen und wählen Sie <b>Connect</b> (Verbinden) aus.                                                                                                    |
|              | Image: Second Second |

| Schri-<br>tt | Maßnahme                                                                                                    |
|--------------|----------------------------------------------------------------------------------------------------|
| 8            | Rechtsklicken Sie im Fenster <b>DTM Browser</b> auf das TeSys island-Gerät und wählen Sie <b>Connect</b><br>aus.                                                                                                    |
|              |                                                                                                    |
|              | Image: Construction     Construction       Image: Construction     Construction       Image: Construction     Construction       Image: Construction     Construction       Image: Construction     Construction       Image: Construction     Construction       Image: Construction     Construction       Image: Construction     Construction       Image: Construction     Construction       Image: Construction     Construction       Image: Construction     Construction       Image: Construction     Construction       Image: Construction     Example Construction       Image: Construction     Example Construction       Image: Construction     Example Construction       Image: Construction     Example Construction       Image: Construction     Example Construction       Image: Construction     Example Construction       Image: Construction     Example Construction       Image: Construction     Example Construction       Image: Construction     Example Construction       Image: Construction     Example Construction       Image: Construction     Example Construction       Image: Construction     Example Construction       Image: Construction     Example Construction       Image: Construction     Example Construction                                                                                                    |
|              | Interface     Interface     Interface     Interface     Interface       Interface     Interface     Interface     Interface                                                                                                    |
| 9            | Sie können gemäß Ihren spezifischen Anforderungen einen der folgenden Schritte auswählen, um<br>das TeSys island zu konfigurieren:                                                                                                    |
|              | <ul> <li>Wenn das TeSys island bereits konfiguriert wurde und der Benutzer keine neue Konfiguration<br/>hochladen möchte, rechtsklicken Sie im Fenster DTM Browser auf das TeSys island-Gerät und<br/>wählen Sie Load data from device (Daten von Gerät laden) aus.</li> </ul>                                                                                                    |
|              | In East New Service Tools Build RC, Debug Webby Webby                                                                                                    |
|              | Order     Delete     Delete     Participation       Biorder     Biorder     Finded statescore     Finded statescore       Biorder     Sorte Justices     Properties       Biorder     Sorte Justices     Properties       Biorder     Biorder     Finded statescore       Biorder     Sorte Justices     Properties       Biorder     Biorder     Finded statescore       Biorder     Biorder     Finded statescore       Biorder     Biorder     Finded statescore       Biorder     Biorder     Finded statescore       Biorder     Biorder     Finded statescore       Biorder     Biorder     Finded statescore       Biorder     Biorder     Sorte Justices       Biorder     Biorder     Sorte Justices       Biorder     Biorder     Sorte Justices       Biorder     Biorder     Sorte Justices       Biorder     Biorder     Sorte Statescore       Cory     emis     Sorte Statescore                                                                                                    |
|              | Image: Second Second               |
|              | <ul> <li>Wenn das TeSys island noch nicht konfiguriert wurde und der Benutzer eine neue Konfiguration</li> </ul>                                                                                                    |
|              | hochladen möchte, führen Sie nach Bedarf eine der folgenden Maßnahmen aus: <ul> <li>Doppelklicken Sie im Fenster <b>DTM Browser</b> auf das TeSvs island-Gerät und konfigurieren Sie</li> </ul>                                                                                                    |
|              | das Gerät.<br>■ Frie Eat Wey Services Toots Build RC Debug Window Help                                                                                                    |
|              | 2011年10月1日 - 2011年10日 - 2011年10月 - 2011年10月 - 2011年10月 - 20111月 - 2011年10月 - 20111月 - 20111月 - 201111月 - 20111月 - 20111月 - 20111月 |
|              | Commonitation     Commonitation     Commoni   |
|              | Image: Second Second               |
|              | <ul> <li>Rechtsklicken Sie im Fenster DTM Browser auf das TeSys island-Gerät und klicken Sie auf<br/>Device menu &gt; Additional functions &gt; Import &gt; Import TeSys island Configurator<br/>Format (Gerätemenü &gt; Zusätzliche Funktionen &gt; Importieren &gt; TeSys island-Konfigurator-<br/>Format importieren), um die Konfigurationsdateien zu importieren.</li> </ul>                                                                                                    |
|              | Ergebnis: Die neue Konfiguration wird in die Software importiert.                                                                                                    |

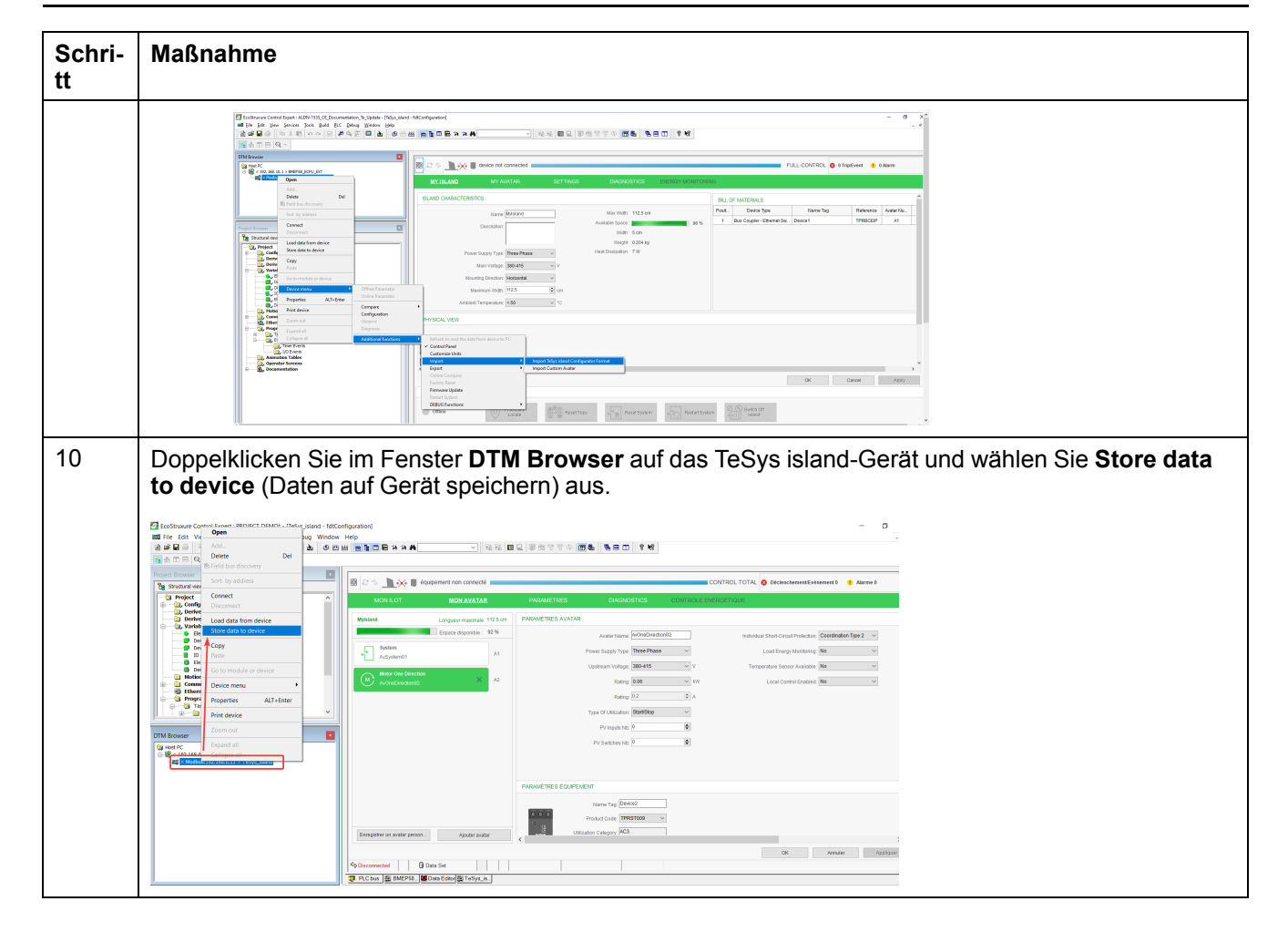

# TeSys island-Projekt über ein Ethernet-Kabel in die SPS hochladen

Führen Sie die nachstehenden Schritte aus, um das TeSys island-Projekt über ein Ethernet-Kabel in die SPS hochzuladen:

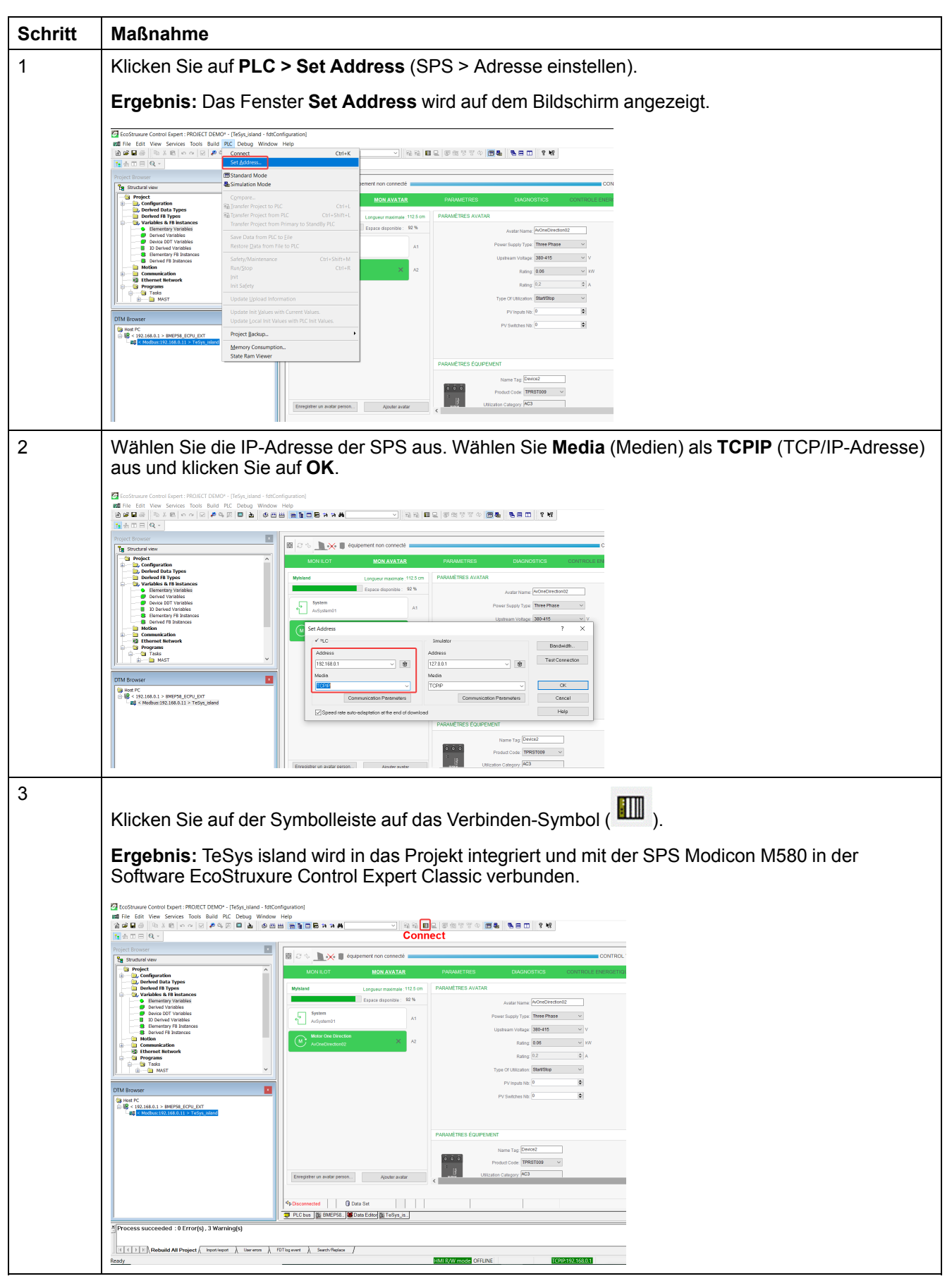

# TeSys island-Bibliothek für die Anwendungsentwicklung verwenden

# Überblick

Die TeSys island-Bibliothek wird zum **Types Library Manager** (Typenbibliothek-Manager) in der Software EcoStruxure Control Expert Classic hinzugefügt. Der Bibliothek-Manager stellt Funktionsblöcke zur Unterstützung der Anwendungsentwicklung und zur Steuerung von TeSys-Avatars zur Verfügung.

#### Funktionsblöcke der TeSys island-Bibliothek installieren

Führen Sie die nachstehenden Schritte aus, um die Funktionsblöcke der TeSys island-Bibliothek zu installieren:

| Schritt | Maßnahme                                                                                                    |
|---------|----------------------------------------------------------------------------------------------------|
| 1       | Laden Sie die aktuelle ZIP-Datei "EcoStruxure Control Expert 2021 – TeSys island Library" vom Schneider Electric Industry End Users and SI Campus herunter.                                      |
| 2       | Entpacken Sie die ZIP-Datei auf der lokalen Festplatte.                                                                                                    |
| 3       | Klicken Sie auf Start > EcoStruxure Control Expert Classic > Types library update<br>(Typenbibliothek-Aktualisierung).                                                                           |
|         | Ergebnis: Das Fenster Types library update wird auf dem Bildschirm angezeigt.                                                                                                    |
| 4       | Klicken Sie auf die Schaltfläche "Browse" (Durchsuchen).                                                                                                    |
|         | 🔋 Types library update 🛛 🕹                                                                                                    |
|         | Enter the directory where is located the file FAMILY.DSC of installation<br>form :<br>C:\WINDOWS\system32<br>Library path pgramData\Schneider Electric\Control Expert 15.0\CustomLibset \V15.0 \ |
| 5       | Navigieren Sie zum Speicherort des entpackten ZIP-Ordners, wählen Sie die Datei <b>FAMILY.DSC</b> aus und klicken Sie auf <b>Open</b> (Öffnen).                                                  |
|         | Copen ×                                                                                                    |
|         | Look in: Application                                                                                                    |
|         | File name: Copen                                                                                                    |
|         | Files of type: Family Files (*.dsc)                                                                                                    |

| Schritt | Maßnahme                                                                                                    |
|---------|----------------------------------------------------------------------------------------------------|
| 6       | Klicken Sie auf <b>Install family</b> (Familie installieren).                                                                                                    |
|         | Ergebnis: Die Installation der Bibliotheksdatei wird gestartet.                                                                                                    |
|         | 👔 Types library update 🛛 🗙                                                                                                    |
|         | Enter the directory where is located the file FAMILY.DSC of installation<br>form : SysTM island Library\Control Expert Families\Application\FAMILY.DSC Library path ogramData\Schneider Electric\Control Expert 15.0\CustomLibset V15.0 •                                                                                                    |
|         | E xit Install family                                                                                                    |
| 7       | Nach der erfolgreichen Installation einer Familiendatei erscheint eine entsprechende Nachricht auf dem Bildschirm. Klicken Sie auf <b>OK</b> .                                                                                                    |
|         | 🔋 Types library update 🛛 🕹                                                                                                    |
|         | Enty Types Library Update × of installation                                                                                                    |
|         | s\Control\Mo                                                                                                    |
|         | Library path pgra                                                                                                    |
|         | Exit Install family                                                                                                    |
| 8       | Öffnen Sie die Software <b>EcoStruxure Control Expert Classic</b> . Klicken Sie auf <b>Tools &gt; Types</b><br>Library Manager (Extras > Typenbibliothek-Manager)                                                                                                    |
|         | Ergebnis: TeSys island Library 2021 wird unter Libset V15.0 oder aktueller angezeigt.                                                                                                    |
|         | ■ Types Library Manager — □ ×                                                                                                    |
|         | All Types Variable types FFB Types                                                                                                    |
|         | Name       Image: Constraint of the system         Image: Constraint of the system       Image: Constraint of the system         Image: Constraint of the system       Image: Constraint of the system         Image: C                                                                                                    |
|         | ConlDir DTMInputs_Ina<     Struct>     Struct>     OnlDir DTMInputs_Ina<     Struct>     OnlDir DTMInputs_Ina<     Struct>     OnlDir DTMInputs_I |
|         | Information Close Access Assistant Help                                                                                                    |

### Projekteinstellungen konfigurieren

Führen Sie die nachstehenden Schritte aus, um die Projekteinstellungen zu konfigurieren:

| Schritt | Maßnahme                                                                                                    |
|---------|----------------------------------------------------------------------------------------------------|
| 1       | Öffnen Sie die generierte <b>STU</b> - oder <b>XREF</b> -Datei in der EcoStruxure Control Expert Classic-<br>Software.                                                                                                    |
| 2       | Klicken Sie auf Tools > Project Settings (Extras > Projekteinstellungen).                                                                                                    |
|         | Ergebnis: Das Fenster Project Settings wird auf dem Bildschirm angezeigt.                                                                                                    |
| 3       | Klicken Sie auf Variables (Variablen) und markieren Sie das Kontrollkästchen Allow dynamic<br>arrays (ANY_ARRAY_XXX) (Dynamische Arrays zulassen), damit der erkannte Fehler E1208<br>usage of dynamic arrays is disabled (E1208 Nutzung der dynamischen Arrays ist deaktiviert) bei<br>der Kompilierung des Projekts nicht gemeldet wird.                                                                                                    |
| 4       | Entfernen Sie die Markierung des Kontrollkästchens Force references initialization (Referenzeninitialisierung erzwingen).                                                                                                    |
| 5       | Klicken Sie auf Languages > Common (Sprachen > Allgemein) und markieren Sie das<br>Kontrollkästchen Allow multi assignment [a=b=c] {ST/LD} (Mehrfachzuweisung zulassen), damit<br>der erkannte Fehler E1203 usage of multi assignment statements is disabled (E1203 Nutzung<br>der Mehrfachzuweisungshinweise ist deaktiviert) bei der Kompilierung des Projekts nicht gemeldet<br>wird.                                                                                                    |
|         | Project settings       Allow subroutines         Management of build metsages       Allow meted comments         Project subrowing on download       Project subrowing         PLC desprositios       Project subrowing         Path       Allow multi assignment [a=b=c] (ST/LD)         Path       Display complex comments         Time       Display complex comments         Configuration       Project autosco         Values of ST expressions (LD/FBD)       Project autosco         Project autosco       Project autosco         Path       Display complex comments of structure element         Time       Enable implicit type conversion         Project autosco       Project autosco         Project multi token       F         ST       Mixed display         ST       Structure display         Vew 1       Vew 2         Vew 2       Vew 3         Vew 3       Vew 4         Decarect Storems       DK         DK       Depty       Eancel |

#### Funktionsblöcke für die Anwendungsentwicklung verwenden

Führen Sie die nachstehenden Schritte aus, um den Funktionsblock für die Anwendungsentwicklung in der EcoStruxure Control Expert Classic-Software einzusetzen:

| Schritt | Maßnahme                                                                                                    |
|---------|----------------------------------------------------------------------------------------------------|
| 1       | Klicken Sie im Fenster <b>Project Browser</b> (Projekt-Browser) auf <b>Programs &gt;Tasks &gt; MAST &gt; Logic</b><br>(Programme > Aufgaben > MAST > Logik).                                                                                                    |
| 2       | Rechtsklicken Sie auf den Ordner Logic (Logik) und wählen Sie New Section (Neuer Abschnitt)<br>aus.<br>Ergebnis: Das Fenster New Section wird auf dem Bildschirm angezeigt.                                                                                                    |
| 3       | Geben Sie einen neuen Namen für den Funktionsblock ein. Wählen Sie unter "Language" (Sprache)<br>FBD aus und klicken Sie auf OK.<br>Ergebnis: Die Konfigurationszone wird auf dem Bildschirm angezeigt.<br>New X<br>General Localization Condition Comment<br>Name:<br>Name:<br>None<br>FBD Protection:<br>FBD Protection:<br>FBD OK Annuler Appliquer Aide |

| Schritt | Maßnahme                                                                                                    |
|---------|----------------------------------------------------------------------------------------------------|
| 4       | Rechtsklicken Sie auf die Konfigurationszone und wählen Sie <b>FFB Input Assistant</b> (FFB-<br>Eingabeassistent) aus.                                                                                                    |
|         | <b>Ergebnis:</b> Das Fenster <b>Function Input Assistant</b> (Funktionseingabeassistent) wird auf dem Bildschirm angezeigt.                                                                                                    |
|         |                                                                                                    |
|         | 10                                                                                                    |
|         | 20 Cut+V Duplicate Cut+V Zoom                                                                                                    |
|         | 30<br>30<br>30<br>30<br>30<br>30<br>30<br>30<br>30<br>30                                                                                                    |
|         | 40<br>40<br>40<br>40<br>40<br>40<br>40<br>40                                                                                                    |
| 5       | Klicken Sie oben rechts auf dem Bildschirm Function Input Assistant auf die Durchsuchen-                                                                                                    |
|         | Ergebnis: Das Fenster FFB Type Selection (FFB-Typ-Auswahl) wird auf dem Bildschirm                                                                                                    |
|         | Tunction Input Assistant                                                                                                    |
|         | FFB type :                                                                                                    |
|         | Prototype                                                                                                    |
|         | Name Type no. Comment Entry field                                                                                                    |
|         |                                                                                                    |
|         |                                                                                                    |
|         | Add Pin Remove Pin(s) Help On Type                                                                                                    |
| 6       | Special Assistant     OK     Cancel     Help       Wählen Sie auf dem Dildochirm EEB Tune Selection die Ontion      Ibeet V/15 0>>> TeSve island                                                                                                    |
| 0       | Library 2021 (TeSys island-Bibliothek 2021) aus und dann den erforderlichen Funktionsblock.<br>Klicken Sie anschließend auf <b>OK</b> .                                                                                                    |
|         | Function Input Assistant : FFB Type Selection X                                                                                                    |
|         |                                                                                                    |
|         | Libraries/Families Analogi0                                                                                                    |
|         | Image: Conv DisclisStopWC12       Image: Conv DisclisStopWC12       Image: Conv DisclisStopWC12       Image: Conveyor Conv DisclisStopWC12       Image: Conveyor Conveyor Conveyo                                                                                         |
|         | Image: Constraint of the second second se |
|         | Image: Passe management     Image: Passe management       Image: Passe management     Image: Passe management       Image: Passe management     Image: Passe management </th                                                                                                    |
|         | Image: System Avatar     Image: Mod2Speeds2DirSILStopWC12       Image: System Avatar     Image: Mod2Speeds2DirSILStopWC34       Image: Mod2Speeds2DirSILStopWC34     Image: Mod2Speeds2DirSILStopWC34                                                                                                    |
|         | OK Annuler                                                                                                    |

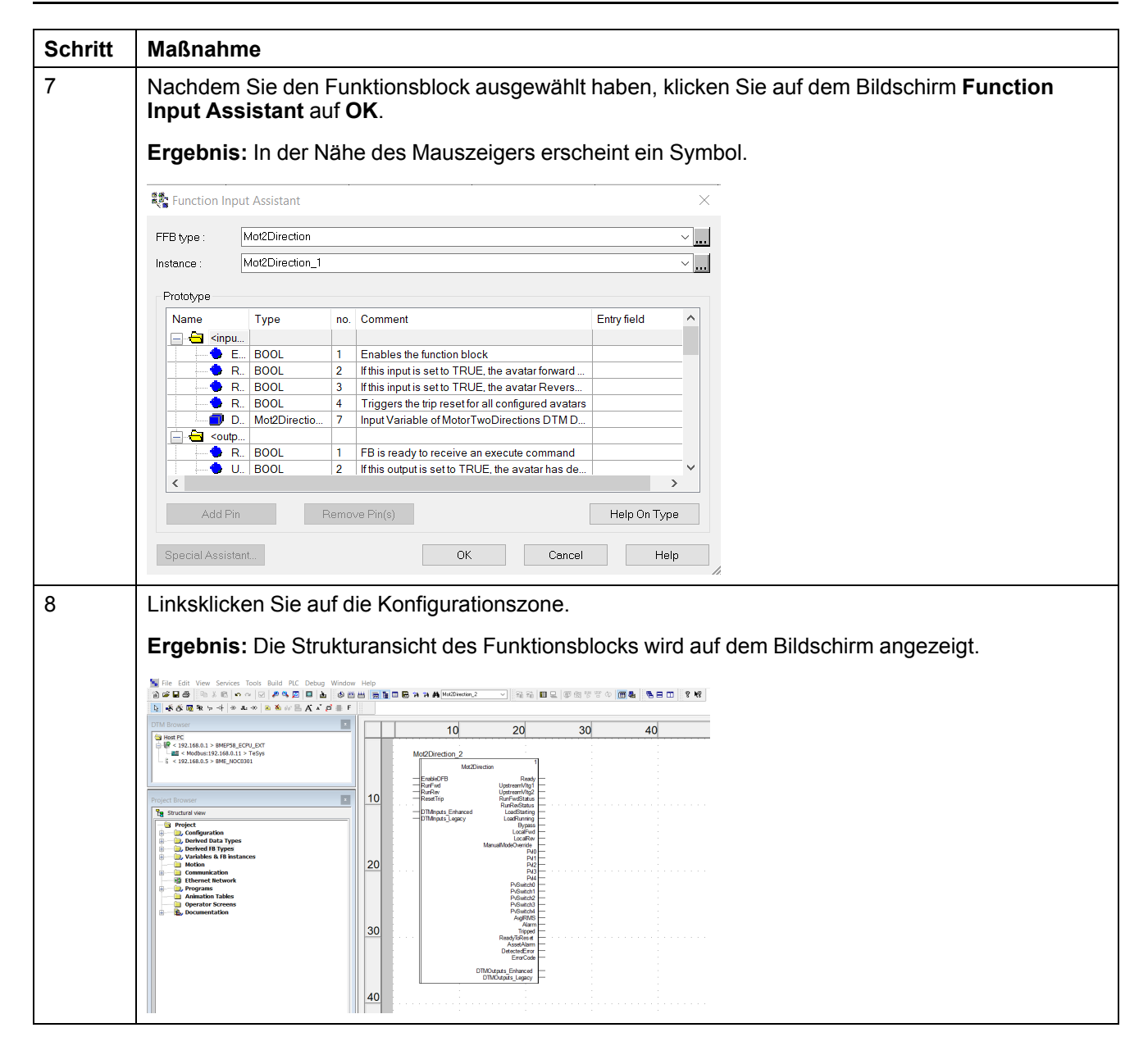

Weitere Informationen zu den verfügbaren Funktionsblöcken und ihrer Konfiguration finden Sie im EcoStruxure Control Expert – TeSys island Library Control – User Guide (EcoStruxure Control Expert – TeSys island-Bibliothekssteuerung – Benutzerhandbuch).

Schneider Electric 35 rue Joseph Monier 92500 Rueil Malmaison Frankreich

+ 33 (0) 1 41 29 70 00

www.se.com

Da Normen, Spezifikationen und Bauweisen sich von Zeit zu Zeit ändern, sollten Sie um Bestätigung der in dieser Veröffentlichung gegebenen Informationen nachsuchen.

© 2021 - Schneider Electric. Alle Rechte vorbehalten

DOCA0236DE-00